## 最低系统要求 (对于播放器)

- 电脑
- 预装了以下 Windows 操作系统的 IBM PC/AT 或兼容电脑:

Windows 2000 Professional (Service Pack 4 或更高版本) /Windows XP Home Edition (Service Pack 2 或更高版本) /Windows XP Professional (Service Pack 2 或更高版本) / Windows XP Media Center Edition (Service Pack 2 或更高版本) /Windows XP Media Center Edition 2004 (Service Pack 2 或更高版本) /Windows XP Media Center Edition 2005 (Service Pack 2 或更高版本) /Windows Vista Home Basic/Windows Vista Home Premium/ Windows Vista Business/Windows Vista Ultimate 不支持 64 位版操作系统。

不支持上述以外的操作系统。

- CPU: Pentium III 733 MHz 或更高规格 (使用 Windows Vista 时要求 Pentium III 800 MHz 或 更高规格)
- RAM: 128 MB 或以上(使用Windows XP时要求256 MB或以上;使用Windows Vista时要求512 MB或 以上)
- 硬盘: 240 MB 或以上可用空间(推荐使用 1.5 GB 或以上)。根据操作系统的版本,可能需要更 多空间。存储音乐,影像和照片数据需要额外的空间。
- ・显示屏: 800×600 像素(或更高)(推荐使用 1024×768 或更高), 全彩(16 位)(或更高) (当色彩设定为 256 色或以下时 SonicStage 和 Image Converter 可能无法正常运行。)
- CD-ROM 光盘驱动器(支持采用 WDM 的数字音乐 CD 播放功能)为了创建自制 CD 或制作音乐备 份 CD, 必需 CD-R/RW 光盘刻录驱动器。
- 声卡
- ●USB 端口(推荐使用高速 USB)
- •必须安装 Internet Explorer 6.0 或更高版本、DirectX 9.0b 或更高版本。
- ●为了使用 CD 数据库 (CDDB) 或电子音乐发行 (EMD) 或用 SonicStage 恢复备份数据,必须连接 互联网。
- 当转换 Windows Media 格式的影像时,必须安装最新版本的 Windows Media Player。
- •当转换 QuickTime 或 M4V 格式的影像时,需要已经安装最新的 QuickTime。
- •即使满足上述所有系统要求,也不能保证所有电脑都能正常操作。

不支持下列环境:

自行组装的电脑或操作系统/在制造商预装操作系统基础上升级的环境/多引导环境/多显示器环境/Macintosh

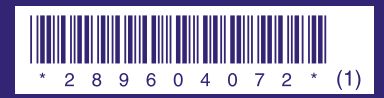

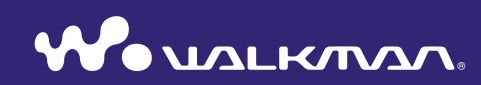

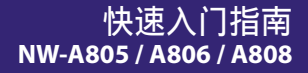

2-896-040-72 (1)

SONY

# 中国大陆地区的用户

数码媒体播放器

## 关于本手册

本播放器的使用方法在"快速入门指南"、"使用手册"(PDF 文件)、SonicStage 以及 Image Converter 帮助文件(通过各附带软件的"帮助"菜单进入)中有说 明。

- **快速入门指南:**介绍播放器的基本操作,包括导入、传送和播放音乐乐曲、影像以及照片。
- 使用手册:介绍播放器的高级功能并提供故障排除信息。
- -SonicStage 帮助:介绍使用 SonicStage 软件播放音乐的方法。
- Image Converter 帮助: 介绍使用 Image Converter 软件播放影像和照片的方法。

### 若需了解播放器的高级功能

- •请参阅使用手册(PDF 文件)。若要查看使用手册:
- -按照 ☞ 第 9 页上的步骤完成安装后,单击[开始] [所有程序] [SonicStage] [NW-A800 系列操作指南]。
- -您需要在电脑上安装 Adobe Acrobat Reader 5.0 以上版本或 Adobe Reader软件。

Adobe Reader 可从互联网上免费下载。

| 介绍6                      |
|--------------------------|
| <b>使用入门</b>              |
| WALKMAN Launcher 的使用方法11 |
| 导入音乐12                   |
| 传送音乐14                   |
| 播放音乐16                   |
| 传送影像/照片18                |
| 播放影像/照片22                |
| 各部分及控制按钮24               |
| 关于主菜单26                  |
| FAQ(常见问题)28              |

#### 用户注意事项

- 录制的音乐仅限个人使用。在此限制之外使 用这些歌曲需获得版权所有者的允许。
- Sony 对因播放器或计算机出现问题而导致 的录制/下载不全或数据损坏不承担责任。
- 所附带软件可显示的语言取决于电脑上所安装的操作系统。为达到更佳效果,请确保所安装的操作系统与想要显示的语言兼容。
  - 不保证所有语言均能在附带的软件中正确显示。
  - 用户创建的字符和某些特殊字符可能无法显示。
- 根据文本和字符的具体类型,在播放器上显示的文本可能无法在其它设备上正常显示。
   这是由于:
- 所连接播放器的性能。
- 播放器工作不正常。
- 本播放器不支持写入内容信息的语言或字符。

#### 关于样本数据\*

- 本播放器预装有样本音乐、影像和照片数据。 若要删除样本音乐数据,请使用
- SonicStage; 若要删除样本影像或照片数据, 请使用 Image Converter 软件或 Windows 资 源管理器。

若删除了样本数据,将无法恢复这些数据。本 公司无法提供替换数据。

\* 在某些国家/地区没有安装有些样本数据。

#### 关于版权

- SonicStage 和 SonicStage 图标是 Sony Corporation 的商标或注册商标。
- OpenMG、ATRAC、ATRAC3、ATRAC3plus、 ATRAC Advanced Lossless 及其图标是 Sony Corporation 的商标。
- "WALKMAN"和"WALKMAN"图标是 Sony Corporation 的注册商标。
- Microsoft、Windows、Windows Vista 和 Windows Media 是 Microsoft Corporation 在美国和/或其他国家的商标或注册商标。
- DSEE 是 Sony Corporation 的商标。
- Adobe 和 Adobe Reader 是 Adobe Systems Incorporated 在美国和/或其他国家的商标 或注册商标。
- MPEG Layer-3 音频编码技术和专利是由 Fraunhofer IIS 和 Thomson授权的。
- IBM 和 PC/AT 是 International Business Machines Corporation 的注册商标。
- Macintosh 是 Apple Inc. 的商标。
- QuickTime 是 Apple Inc. 在美国和/或其 他国家的商标或注册商标。
- Pentium 是 Intel Corporation 的商标或 注册商标。
- 本软件为部分基于独立JPEG小组的成果。
- 所有其他商标或注册商标都是各自所有者的 商标或注册商标。在本手册中,不标示 ™ 和 <sup>◦</sup>标志。

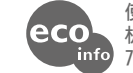

本产品受 Microsoft Corporation 的某 些知识产权的保护。未经 Microsoft 或 Microsoft 的授权分支机构的许可,禁止超出 本产品的范围使用或发行这类技术。

程序 ©2007 版权归 Sony Corporation 所有 所有文档 ©2007 版权归 Sony Corporation 所有 感谢您购买 NW-A805/A806/A808。

要开始使用本播放器,请先使用附带的软件(SonicStage、Image Converter)将音 乐歌曲、影像和照片导入电脑,然后将它们传送到本播放器。

将数据传送到本播放器后,您便可随时随地进行欣赏。务必从附带的 CD-ROM 将软件安装到电脑上。

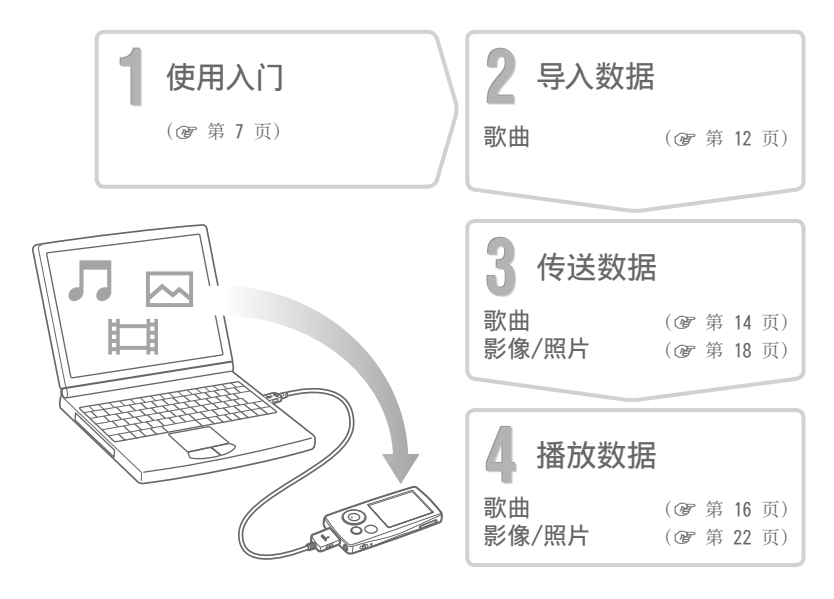

## 使用入门

# 附件

检查以下各项。
□ 耳机(1)
□ 耳机延长线(1)
□ 耳塞(S、L 尺寸)(1)
□ 专用 USB 连接线<sup>\*1</sup>(1)
□ 连接装置(1)
当将播放器连接到选购的支架上等上

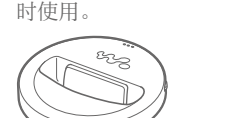

□ CD-ROM 光盘\*<sup>2</sup> (1)
 - SonicStage 软件
 - Image Converter 软件\*<sup>3</sup>
 - 使用手册 (PDF 文件)
 □ 快速入门指南 (本手册) (1)

- \*<sup>1</sup>请勿使用除附带的专用 USB 连接线或指 定的选购专用数据连接线以外的任何 USB 连接线。
- \*2请勿用 CD 音乐播放器来播放附带的 CD-ROM 光盘。

\*<sup>3</sup>请将本播放器与附带的 Image Converter 软件(3.0版或以上版本)一起使用。 在本手册中本软件被称为"Image Converter"。

#### 安装耳塞的正确方法

如果未将耳塞正确塞入耳内,将无法听 到小音量的低音部。为了欣赏更佳音 质,请调节耳塞的位置使之舒服戴在耳 上或将耳塞推入耳朵内使之舒适地贴合 您的耳朵。购买时,已安装了 M 尺寸的 耳塞。如果耳塞不适合您的耳朵,请尝 试所附带的其它尺寸的耳塞,即 S 或 L 尺寸的耳塞。

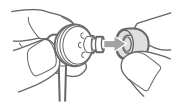

### 使用入门(续)

# 对电池进行充电

当播放机连接至正在运行的电脑时,播放器的 电池处于充电状态。 当播放器的剩余电池电量指示显示 [PUL]:表示 充电完成。当您初次使用本播放器时,或者如 果您已经很长时间未使用本播放器时,请对其 进行完全充电直到屏幕上出现 [PUL] 为止。电 池电量用尽时,充电需要约 3 小时。

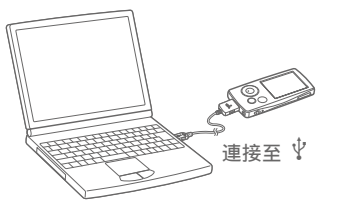

# 打开和关闭播放器

#### 打开播放器

按任意按钮打开播放器。

#### 关闭播放器

若按住 OPTION/PWR OFF 按钮 (☞ 第 25 页),播放器将进入待机模式,画面将 关闭以节约电池电量。在待机模式中按任何按钮,将出现正在播放画面,表示播放 器准备就绪。另外,若待机模式持续一天左右,播放器将自动完全关机。播放器关 机后按任何按钮,将首先出现启动画面,然后出现正在播放画面。

# 安装软件

若要播放音乐,请使用 SonicStage。若要播放影像和照片,请使用 Image Converter。

请根据下列说明安装这些软件和播放器的使用手册(PDF 文件)。

如果已经安装了 SonicStage,则其将被覆盖。之前安装的所有功能和数据将被保 留。我们建议您用 SonicStage 备份数据。

如果已经安装了 Image Converter 2 或 Image Converter 2 Plus, 或者如果您想 要重新安装 Image Converter 3, 请先将其卸载, 然后从附带的 CD-ROM 上安装最 新版本。使用本播放器时,请务必使用 Image Converter 3 或更新版本。

#### ▮ 打开电脑并启动 Windows。

以管理员身份登录。

#### ] 退出电脑上所有已经启动的软件程序。

▲ 必须退出任何防病毒软件,否则可能使 CPU 过度忙碌。

● 将附带的 CD-ROM 插入电脑。

安装向导将会自动启动,并出现主菜单。

续回

9

#### ■ 安装软件和使用手册(PDF 文件)。

单击主菜单中的[安装软件],然后选择要安装的软件。 仔细阅读屏幕上显示的信息,然后按照屏幕上的指示进行操作。 视您的电脑而定,安装可能需要 20-30 分钟。安装后如果出现重启提示,则 重新启动电脑。

#### 若要安装使用手册 (PDF 文件)

单击 [安装《硬件操作指南》(PDF)],然后按照画面指示进行操作。

#### 如果安装失败,请访问下列网站:

对于在美国的用户: http://www.sony.com/walkmansupport 对于在加拿大的用户: http://www.sony.ca/ElectronicsSupport/ 对于在欧洲的用户: http://support.sony-europe.com/DNA 对于在拉丁美洲的用户: http://www.sony-latin.com/pa/info/ 对于在中国的用户: http://service.sony.com.cn/KB/ 对于在其他国家/地区的用户: http://www.css.ap.sony.com 对于购买海外机型的用户: http://www.sony.co.jp/overseas/support/

#### 如果问题无法解决:

请向附近的 Sony 经销商咨询。

## WALKMAN Launcher 的使用方法

将此软件从附带的 CD-ROM 安装到电脑上后,无论何时将播放器连接至电脑, WALKMAN Launcher 都将自动启动。您可使用 WALKMAN Launcher 启动所需的应用程 序。此外,只要您连接互联网,即可显示影像下载服务网站。

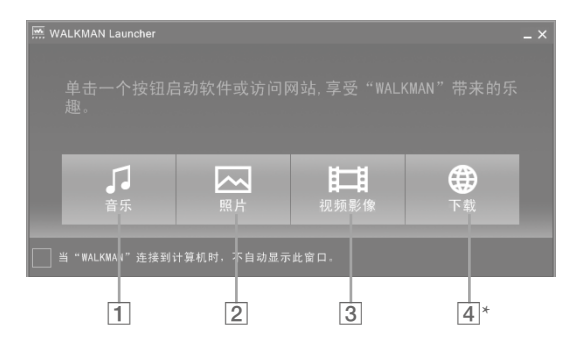

- [1] SonicStage 启动。当您想要将音频数据导入电脑(@ 第 12 页)或将音频数 据传送至播放器(@ 第 14 页)时,请单击此处。
- [2] Image Converter 启动。当您想要将照片传送至播放器 (@ 第 18 页) 时,请 单击此处。
- [3] Image Converter 启动。当您想要将影像传送至播放器 (@ 第 18 页)时,请 单击此处。
- [4]\*显示影像下载服务网站。有关详细操作方法,请按照屏幕上的指示进行操作。 \*视所在国家/地区而定,此按钮和功能可能无效。

# □ 导入音乐

使用 SonicStage 将音频数据导入电脑。 导入 CD 歌曲的方法如下。

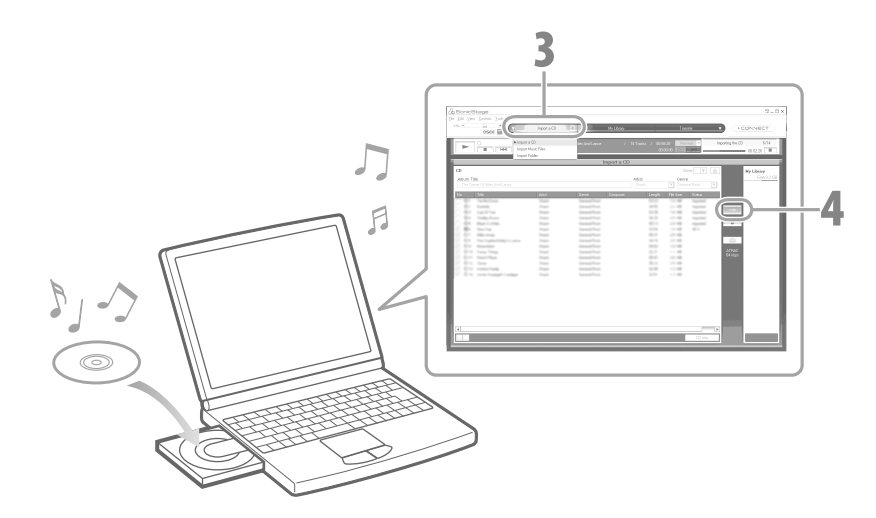

双击桌面上的 梁 图标启动 WALKMAN Launcher, 然后单击 [音乐]。 SonicStage 启动。初次启动 SonicStage 时,将会出现启动设定画面。请安装 屏幕上的指示进行操作。 您也可从 [开始] 菜单直接启动 SonicStage。

插入要导入到电脑硬盘的音频 CD。

▪ 当与互联网连接时,您可以获得 CD 信息(歌曲名称或演出者姓名等)。

▶ 将指针放在画面上方的 [音乐源] 上, 然后单击 [导入 CD]。 显示导入画面, 并出现 CD 的歌曲列表。

- 单击画面右边的 → 。
- 开始导入音频数据。

### (ϔ 提示)

- SonicStage 还提供下列功能。
- -可导入从互联网下载的音频文件以及电脑上存储的音频文件,如 MP3、WMA\*、ATRAC 或 AAC\* 格式文件。
- \* 受版权保护的 WMA/AAC 格式音频文件无法在播放器上播放。
- 仅从 CD 导入所选音频文件。
- -改变音频文件的音频格式和比特率。

### 说明

•正在使用 SonicStage (录制 CD、导入音频数据或将数据传送至播放器)且电脑进入睡眠/待机/休眠状态时,数据可能会丢失,SonicStage 可能无法正确恢复。

# ↓ 传送音乐

#### 将播放器连接至电脑并将音频数据传送至播放器。 将歌曲(亲频数据) *使*送至矮边罢时 请条必使用 So

将歌曲(音频数据)传送至播放器时,请务必使用 SonicStage。本播放器无法播放 用 Windows Explorer 传送的歌曲。

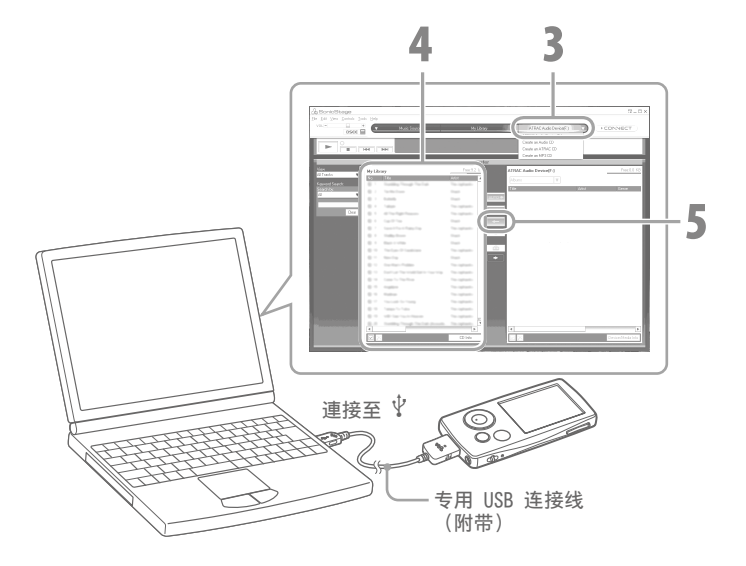

【使用附带的 USB 连接线将播放器连接到电脑。 将 USB 连接线的接头的标记 ₩▲ 朝上插入播放器。 连接成功后, WALKMAN Launcher 将启动。

### ) 単击 [音乐]。

SonicStage 启动。您也可从 [开始] 菜单直接启动 SonicStage。

**3** 将指针放在 [传输] 上,然后从传送目的地列表中选择 [ATRAC Audio Device]。

5 单击 **即开始传送。** 传送完成后,传送的歌曲或专辑将出现在屏幕右侧。 若要停止传送,请单击 **。**。

### 说明

- •切勿在传送数据时断开 USB 数据连接线连接。
- 切勿将播放器与没有连接到交流电源的笔记本电脑连接时间过长,因为播放器可能会消耗电脑的电池电量。

#### ♀ 提示

- 当您在 SonicStage 上登录封面图样时,可在音频数据传送到播放器上后,在播放器上 显示封面图样。有关登录封面图样的详细说明,请参阅 SonicStage 帮助。
- ●您可创建及传送将您喜爱的歌曲集合在一张列表中的播放列表。在 SonicStage 显示模 式中选择播放列表以传送播放列表。

选择您想要传送的音频文件夹或专辑。

# ↓ 播放音乐

从 SonicStage 传送的歌曲存储在播放器的曲库中。您可按照专辑名称、演出者名称和风格等搜索并播放歌曲。本章节将介绍按照专辑名称搜索歌曲并进行播放的方法。

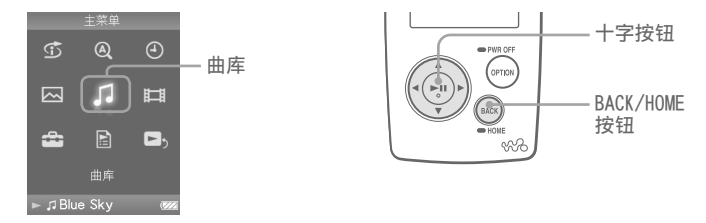

按住 BACK/HOME 按钮直到主菜单出现。

- 2 按 △/▽/◁/▷ 按钮选择 ♫ (曲库),然后按 ▷□ 按钮 进行确认。 将出现列表画面。
- 3 按 △/▽/⊲/▷ 按钮选择"专辑",然后按 ▷□ 按钮进行确认。

将出现专辑列表。

当您按 </ ▷ 按钮时,光标将在屏幕上方的索引上向左或向 右移动。

| 曲库           |  |
|--------------|--|
| 所有歌曲         |  |
| 专辑           |  |
| 演出者          |  |
| 风格           |  |
| ☆评价          |  |
| 发行年份         |  |
| 最新传送的专辑      |  |
|              |  |
|              |  |
| ▶ ♬ Blue Sky |  |
| 제후교          |  |
| クリオマ 凹 1 印   |  |

4 按 △/▽/</>

按 △/▽/
/>

/>

/>

/>

/>

/>

/>

/>

/>

/>

//>

//>

//>

//>

//>

//>

//>

//>

//>

///>

///
///
///
///
///
//
///
///
///
///
///
//
///
///
//
//
//
//
//
//
//
//
//
//
//
//
//
//
//
//
//
//
//
//
//
//
//
//
//
//
//
//
//
//
//
//
//
//
//
//
//
//
//
//
//
//
//
//
//
//
//
//
//
//
//
//
//
//
//
//
//
//
//
//
//
//
//
//
//
//
//
//
//
//
//
//
//
//
//
//
//
//
//
//
//
//
//
//
//
//
//
//
//
//
//
//
//
//
//
//
//
//
//
//
//
//
//
//
//
//
//
//
//
//
//
//
//
//
//
//
//
//
//
//
//
//
//
//
//
//
//
//
//
//
//
//
//
//
//
//
//
//
//
//
//
//
//
//
//
//
//
//
//
//
//
//
//
//
//
//
//
//
//
//
//
//
//</

5 按 △/▽/⊲/▷ 按钮选择一首歌曲,然后按 ▷□ 按钮进 行确认。

将出现正在播放画面。然后所选歌曲将开始播放,然后将依次播放下去。

按 ∀ 
按钮查找上一首、下一首或当前正在播放的歌曲。
按住 
/▷ 按钮快速前进或后退。若要暂停播放,按正在播放画面上的 
□ 按钮。

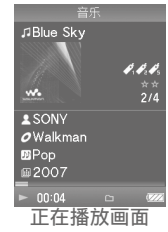

ぼ 提示

- 按 ▼ 按钮显示光标,然后使用 △/マ 按钮将光标在各项目间上下移动。当使用光标选 择了风格、专辑标题或任何其它特性时,按 ▷□□ 按钮可显示当前正在播放专辑的歌曲 列表或匹配当前播放歌曲风格的演出者列表。
- •本播放器提供下列操作。详细说明,请参阅使用手册 (PDF 文件)中的"播放音 乐"或"设定音乐"。
- -重复播放歌曲或在随机播放模式中播放歌曲。
- -将您喜爱的歌曲编在一个书签中,然后进行播放。
- -调节音质。
- -改变专辑列表显示格式。
- •若要删除播放器上的歌曲,则在 SonicStage 中进行删除。

目□ 伝送影像/照片

您可将摄像机拍摄的影像、从互联网上下载的影像或数码相机拍摄的照片导入电脑,并使用附带的 Image Converter 将其传送至播放器。

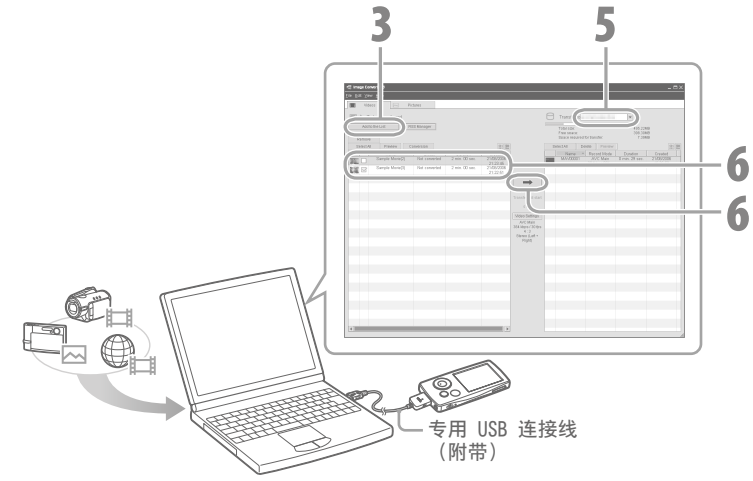

### (ジ 提示)

•您也可使用 Windows Explorer 将影像和照片传送至播放器 (@ 第 20 页)。

(说明)

- 在传送数据时,请勿断开 USB 连接线的连接。
- •有关在播放器上可播放文件的详细说明(@ 第 21 页)。

- 1 使用附带的 USB 数据连接线将播放器连接到电脑。 将 USB 连接线的接头的标记 ↔ 朝上插入播放器。 连接成功后, WALKMAN Launcher 将启动。
- 2 在 WALKMAN Launcher 中,当想要传送影像时单击 [视频影像],想要传送照片时则单击 [照片]。 Image Converter 根据您的选择启用相关功能。 您也可从 [开始] 菜单直接启动 Image Converter。
- 单击屏幕左侧的 [添加到列表]。
- ▶ 将出现"添加到列表"画面。
- 4 选择您想要添加至"待传输"列表的影像或照片,然后单击[打开]。 所选影像或照片被添加至"待传输"列表。 您可将影像和照片拖放到画面左侧,从而将其添加至列表。
- 从屏幕右上方的"传输至"列表中选择播放器型号名称(NW-xxx)。

6 从屏幕左侧的"待传输"列表中选择影像或照片,然后单击 → 开始 传送。

将出现正在传送窗口。如果数据非播放器要求的可播放文件格式,则其将被自 动转换后传送。

传送的影像或照片被添加至屏幕右侧的"传输至"列表,并从屏幕左侧的"待 传输"列表中删除。

## **註** \_ 要传送的影像/照片(续)

### 使用 Windows Explorer 传送影像/照片

您也可播放使用 Windows Explorer 拖放的文件。

- 使用附带的 USB 数据连接线将播放器连接到电脑。
- Ⅰ 将 USB 连接线的接头的标记 ₩ 朝上插入播放器。
- **2** 在 Windows Explorer 中选择播放器,然后拖放文件。 播放器在 Windows Explorer 中显示为 "WALKMAN" 或 "可移动磁盘"。

#### 对于影像

将文件拖放到"VIDEO"文件夹中。 您也可在"VIDEO"文件夹中创建文件夹。但是,在影像列 表中不会显示这些文件夹。此外,也无法识别第 2 层文件 夹。

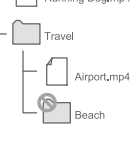

DSC00001.ipg

DSC00002.jpg

DCIM

#### 对于照片

先在"DCIM"文件夹中创建文件夹,然后将文件拖放到文件夹中。 仅识别第2层文件夹中的文件,无法识别"DCIM"文件夹中的任何文件。 如果照片不兼容DCF2.0(或文件夹/文件名过长等),则运行时间(显示照片或幻灯片的时间)可能会较长。

### 说明

- •如果您对播放器的内置闪存进行了格式化(@ 第 29 页),则 "VIDEO"和 "DCIM" 文 件夹也将被删除。格式化完成后,使用 Windows Explorer 创建文件夹。
- 命名 "VIDEO" 和 "DCIM" 文件夹 (全部大写)。

### 可播放的文件格式

播放器上可播放的文件格式如下。

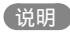

•无法保证下列所有文件格式都可正常播放。

●如果您无法播放使用 Windows Explorer 传送至播放器的文件,则使用附带的 Image Converter 进行传送。

| 影像    |                                                   |                    |                                                                       |  |
|-------|---------------------------------------------------|--------------------|-----------------------------------------------------------------------|--|
| 文件格式  | MP4 文件格式, "Memory Stick"视频格式                      |                    |                                                                       |  |
| 文件扩展名 | .mp4, .m4v                                        |                    |                                                                       |  |
| 压缩类型  | 视频                                                | MPEG-4             | 系统文件: 简单系统文件<br>比特率: 最大 2500 kbps                                     |  |
|       |                                                   | AVC<br>(H.264/AVC) | 系统文件: 基准系统文件<br>等级: 1.2, 1.3<br>比特率: 最大 768 kbps                      |  |
|       |                                                   | 每秒帧速率:最<br>分辨率:最大( | 大 30 fps<br>VGA (320 × 240)                                           |  |
|       | 音频                                                | AAC-LC             | 声道数量: 最多 2 声道<br>采样频率: 24, 32, 44.1, 48 kHz<br>比特率: 最大 288 kbps/1 个声道 |  |
| 文件大小  | 最大 2 GB                                           |                    |                                                                       |  |
| 文件数量  | 最多 1000                                           |                    |                                                                       |  |
| 照片    |                                                   |                    |                                                                       |  |
| 文件格式  | 与 DCF 2.0/Exif 2.21 文件格式兼容                        |                    |                                                                       |  |
| 文件扩展名 | .jpg                                              |                    |                                                                       |  |
| 压缩类型  | JPEG (基准)<br>像素数: 最多 4000 × 4000 像素 (16000000 像素) |                    |                                                                       |  |
| 文件数量  | 最多10000                                           |                    |                                                                       |  |

# 目記 播放影像/照片

使用 Image Converter 或 Windows Explorer 传送的影像存储在影像库中,照片存储在照片库中。您可从适当的列表中选择影像或照片来进行播放。

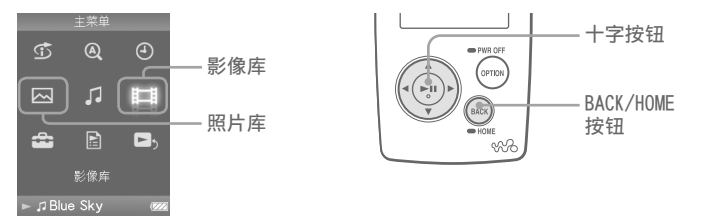

■ 按住 BACK/HOME 按钮直到主菜单出现。

2 按  $\Delta/\nabla/\langle -\rangle$  按钮选择 闫 (影像库) 或 四 (照片库), 然后按 ▷□ 按 钮进行确认。

将出现影像列表或照片文件夹列表。

3 按 △/▽/□/▷ 按钮选择影像或照片文件夹,然后按 ▷□ 按钮进行确认。 若要播放照片,请从照片列表中选择照片,然后按 ▷□ 按钮进行确认。 所选影像或照片开始播放。

#### (ϔ 提示)

- 本播放器提供下列操作。详细说明,请参阅使用手册(PDF文件)中的"播放影像"或"播放照片"。
- -改变影像或照片的显示方向。
- -改变影像或照片列表显示格式。
- -播放幻灯片。
- 当您删除播放器中的影像和照片时, 请使用 Image Converter 或 Windows Explorer 进行删除。

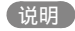

•根据文件格式不同,可能不会显示缩略图。

## 各部分及控制按钮

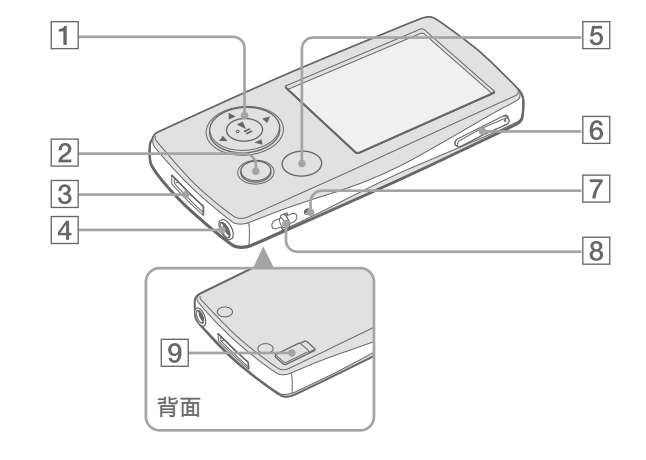

十字按钮

正面

按 ▷□ 按钮开始播放。 用 △/▽/⊲/▷ 按钮选择一个项目后,按 ▷□ 按钮进行确认。 视显示的画面而定,十字按钮可执行不 同功能。详细说明,请参阅使用手册 (PDF 文件)中的"播放器控制按钮的 使用方法"。

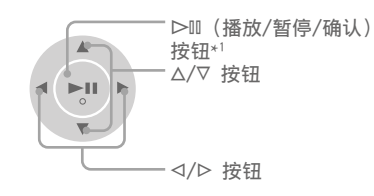

2 BACK/HOME 按钮\*2

按该按钮可进到上一级列表画面或返回 到前一个菜单。按住并保持 BACK/HOME 按钮可显示主菜单。

### 3 WM-PORT 插孔

利用该插孔可连接附带的专用 USB 连接 线或选购的外围设备,如所支持的 WM-PORT 附件。

#### 4 耳机插孔

用来连接耳机或耳机延长线。插入插头 直到咔嚓一声插到位为止。若未正确连 接耳机,将无法正常听到耳机的声音。

#### 使用耳机延长线时

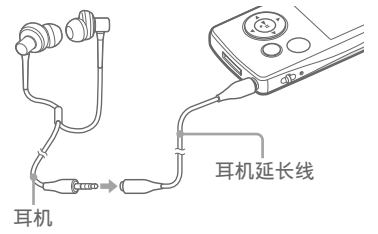

5 0PT10N/PWR 0FF 按钮\*2 用来显示选项菜单。若按住并保持 0PT10N/PWR 0FF 按钮,画面将关闭,播 放器将进入待机模式。如果待机模式持 续一天左右,播放器将自动完全关机 (@ 第 8 页)。

#### **6** VOL +\*1/- 按钮 用来调节音量。

#### 7 RESET 按钮

用细针之类的物体按 RESET 按钮可使播放器复位 (3 第 29 页)。

#### 8 挂绳孔

用来装挂绳(另售)。

#### 9 HOLD 开关

携带时可用 HOLD 开关保护播放器,防止出现意外操作。沿箭头方向滑动 HOLD 开关,可锁定所有操作按钮。如果沿相反方向滑动 HOLD 开关,则会解除 HOLD 功能。

- \*1 这些是触点。利用这些触点可帮助按 钮操作。
- \*2 播放器上标有 的功能在按住并 保持相应按钮时会激活。

关于主菜单

当按住播放器 BACK/HOME 按钮时将出现主菜单。主菜单是播放音频、搜索歌曲和改变设定的开始点。

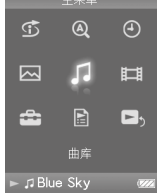

| Ð  | 智能随机播放 | 随机播放歌曲。              |
|----|--------|----------------------|
| Q  | 首字母搜索  | 按照首字母搜索歌曲或专辑等。       |
| 4  | 时钟显示   | 显示当前时间。              |
|    | 照片库    | 播放播放器中的照片(@ 第 22 页)。 |
| 5  | 曲库     | 播放播放器中的歌曲(@ 第 16 页)。 |
| Ħ  | 影像库    | 播放播放器中的影像(@ 第 22 页)。 |
| â  | 设定     | 设定音乐、影像或播放器的功能设定。    |
| Þ  | 播放列表   | 播放登录在播放列表中的歌曲。       |
| D, | 正在播放   | 显示正在播放画面。            |
|    |        |                      |

在使用手册(PDF文件)中介绍了本播放器的高级功能以及故障排除信息等。有关高级功能的详细信息,请参阅使用手册(PDF文件)。

### 播放器控制按钮的使用方法

#### 使用十字按钮操作此播放器。

按 △/▽/</>
/> 按钮选择菜单中的项目,然后按 >II 按钮进行确认。若要返回之前 的画面,按 BACK/HOME 按钮。如果您按住 >III 按钮,画面将返回主菜单。 下图介绍了通过选择"曲库"-"专辑"开始从主菜单中搜索歌曲时画面切换的方 式。

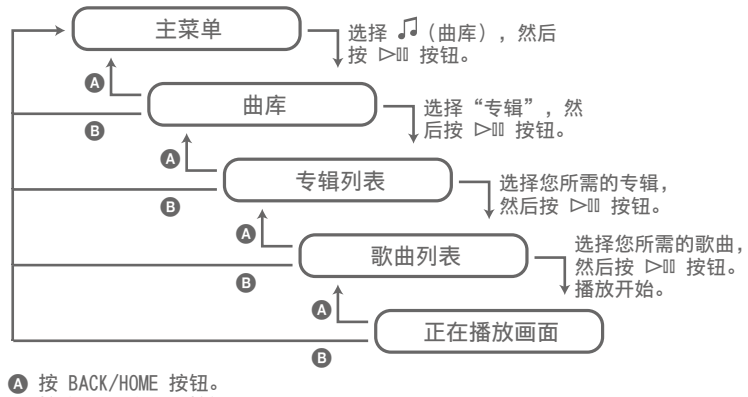

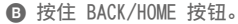

## FAQ (常见问题)

### 0 本播放器可使用何种操作系统?

- A 预装了下列 Windows 操作系统之一的 IBM PC/AT 或兼容电脑: Windows 2000 Professional (Service Pack 4 或更新版本) /Windows XP Home Edition (Service Pack 2 或更新版本) /Windows XP Professional (Service Pack 2 或更新版本) /Windows XP Media Center Edition (Service Pack 2 或更新版本) /Windows XP Media Center Edition 2004 (Service Pack 2 或更新版本) /Windows XP Media Center Edition 2005 (Service Pack 2 或更新版本) /Windows Vista Home Basic/Windows Vista Home Premium/Windows Vista Business/Windows Vista Ultimate 不支持 64 位版本的操作系统。 不支持上述以外的操作系统。
- 安装时,电脑屏幕上将出现出错信息 ∧ 条心确认你电脑的操作系统(金 封底)可与数

A 务必确认您电脑的操作系统(@ 封底)可与播放器一起使用。

- Q 装入附带的 CD-ROM 时电脑未自动启动
  - A 视电脑设定而定,装入 CD-ROM 时可能不会启动安装向导。 此时,右键单击打开 Windows Explorer 上的驱动器,然后双击 SetupSS.exe。 将出现安装主菜单。
- 0 计算机无法识别播放器

A 连接至计算机上的其他 USB 连接器。

0 某些功能受软件限制

A 当您使用软件时,以管理员身份进行登录。

播放器无法正常工作 A 请参阅"使用手册 (PDF 文件)"中的"故障排除"。 A 用小针等物件按 RESET 按钮对播放器进行复位。 如果您在任何操作进行过程中按 RESET 按钮,则所 有存储的数据(包括样本数据)和设定可能会被删 OC 除。 RESET 若要初始化(格式化)播放器 按钮 A 务必安装下列步骤使用本播放器的菜单模式对内置闪存进行格式化。 (在格 式化前请检查所有内容,因为所有存储数据将被删除。) 1 在停止模式中按住 BACK/HOME 按钮直到出现主菜单。 2 依次选择 🚔 (设定) - "一般设定" - "格式化" - "是" - "是" 。 按 △/▽/◁/▷ 按钮选择项目, 然后按 ▷□ 按钮进行确认。当正在对内存 进行格式化时,将出现动画显示。 初始化结束后,将出现"内存已格式化。"。

### 说明

•请勿用 Windows Explorer 格式化播放器的内置闪存。

#### 注意事项

当使用播放器时,为了避免引起外壳翘曲或播放器故障,请遵守如下注意事项。

- 请勿让播放器暴露在水中。本播放器不防水。 请牢记如下注意事项。
  - 当心不要让播放器落入洗涤槽或其它装有水的容器。
- 请勿在潮湿的地方或恶劣天气下如雨、雪中使用播放器。
- 请勿弄湿播放器。
   若用湿手触摸播放器或将播放器放在潮湿的衣物中,会弄湿 播放器,从而引起播放器故障。
- 坐下时切勿将播放器装在后裤袋内。
- 当从播放器拔出耳机时,请务必抓住耳机插头将它拔出。若直 接拉耳机电线本身,可能会损坏耳机电线。

有关注意事项的相关信息包含在"使用手册(PDF文件)"中。 请与本手册一起进行参考。

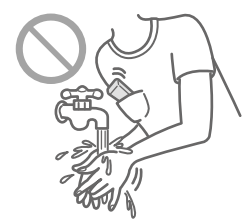

### 最新信息

如果您对我们的产品有任何疑问或问题,请访问我们的网站。 对于在美国的用户: http://www.sony.com/walkmansupport 对于在加拿大的用户: http://www.sony.ca/ElectronicsSupport/ 对于在欧洲的用户: http://support.sony-europe.com/DNA 对于在拉丁美洲的用户: http://www.sony-latin.com/pa/info/ 对于在中国的用户: http://service.sony.com.cn/KB/ 对于在其他国家/地区的用户: http://www.css.ap.sony.com 对于购买海外机型的用户: http://www.sony.co.jp/overseas/support/